## 同步操作日志信息到第三方系统中

1. 说明2. 实现步骤

## 1. 说明

目前 Smartbi 的操作日志默认存储在知识库表"t\_operationlog"中,可在"系统运维">"操作日志"中查看,详情参考 操作日志。。

如果在项目中要统一管理操作日志,若需要将 Smartbi 的操作日志按指定的形式输出到指定的地方,可参考本示例开发扩展包,预期效果如下:

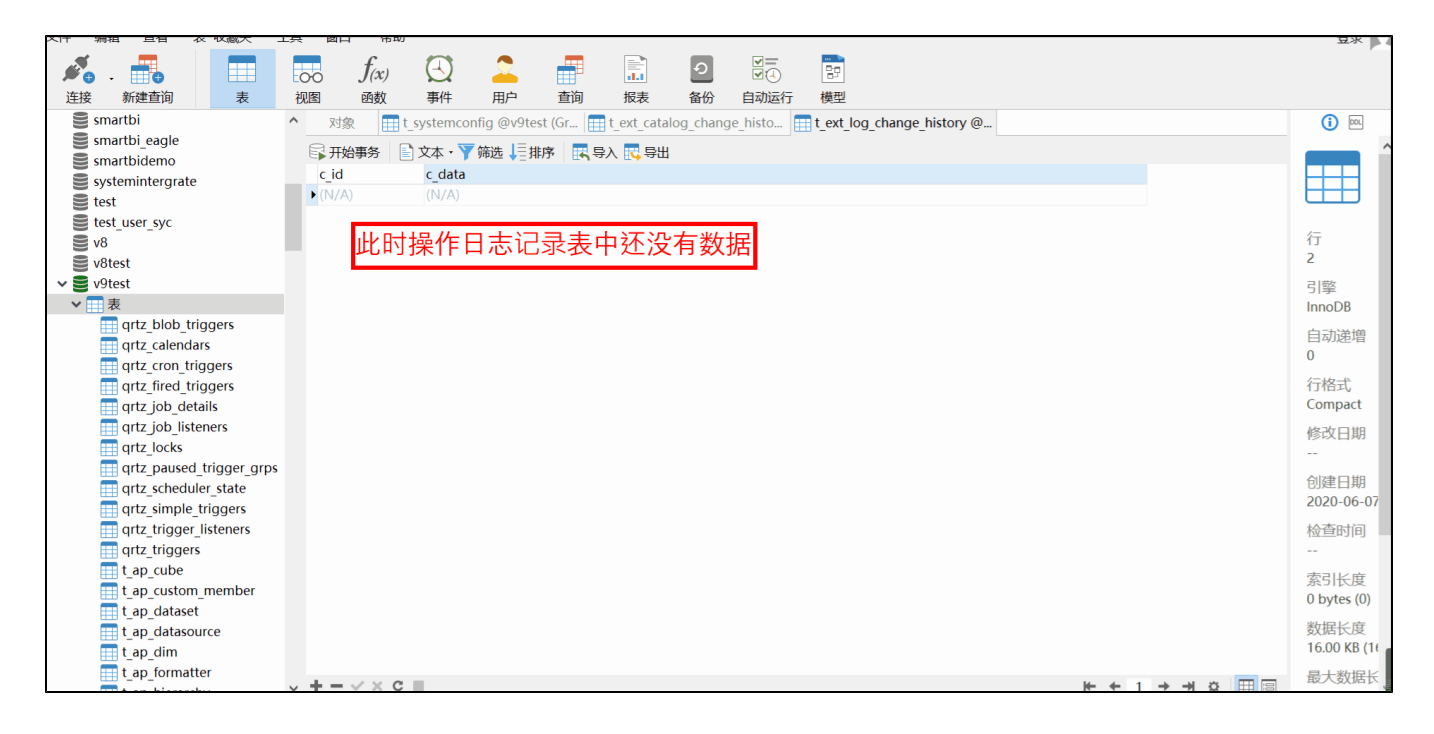

## 2. 实现步骤

2.1. 在插件包中新建一个Java类com.log.takeover.log.LogSyncDemo,并且实现接口 smartbi.repository.IOperationLogReceiver。

```
IOperationLogReceiver接口说明
    /**
          *
          * @param logInfo
                               JSON{userName: "", userAlias: "", type: "", detail: "", sessionId: "",
moreDetail: [type: "", name: "", value: "", order: ""]}
          *
          *
                               JSONtypeBI"t_operationlog_type"
          *
                               moreDetailtype"STRING""TEXT""SQL"
          */
         @Override
         public void addOperationLog(JSONObject logInfo) {
         }
         /**
          *
          * @param context
          */
         @Override
         public void config(ServletContext context) throws IOException {
         }
```

2.2. 编辑Smartbi服务器配置文件smartbi-config.xml,如下图红色框所示。在已有节点smartbi下面新增子节点**operationlog**,接着在节点**operationlog**下新增子节点**preserver-class**,其属性值为 LogSyncDemo 类的全名 com.log.takeover.log.LogSyncDemo。

## <operationlog> <preserver-class>com.log.takeover.log.LogSyncDemo</preserver-class> </operationlog>

2.3. gif演示示例的源码请参考:操作日志重定向.rar